# FNX0630設定例

設定例システム構成例

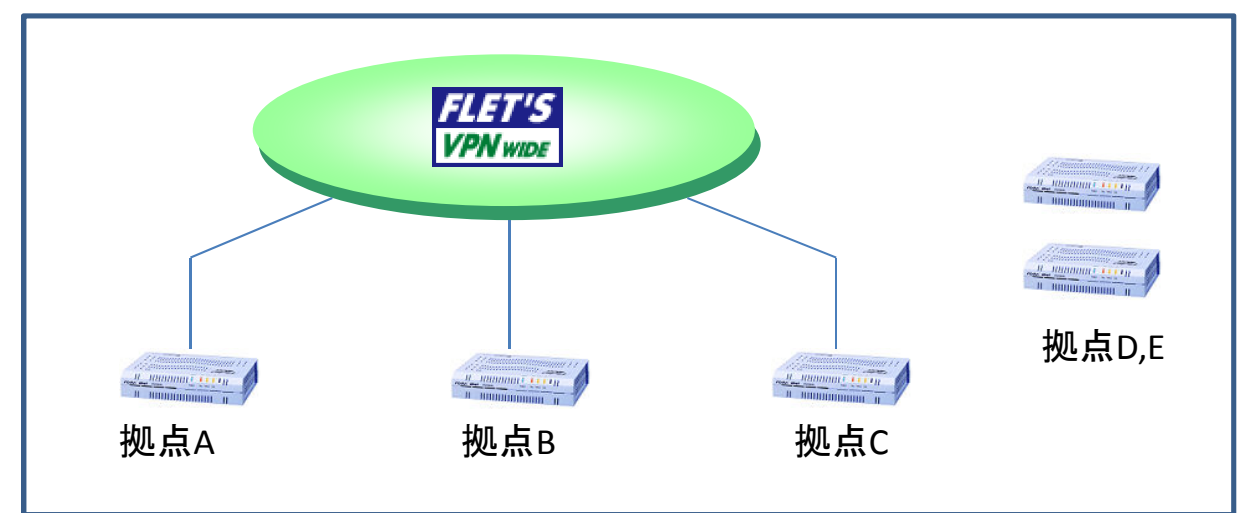

|         | 拠点  | ΡΡΡοΕ  |               |          |                   |  |  |  |  |
|---------|-----|--------|---------------|----------|-------------------|--|--|--|--|
| VPIN-ID | 名称  | ID     | 企業識別子         | Pass     | 払出IP              |  |  |  |  |
| 01      | 拠点A | user01 |               | fujikura | 192.168.111.1     |  |  |  |  |
| 02      | 拠点B | user02 | cvnx123456789 | fujikura | 192.168.111.2     |  |  |  |  |
| 03      | 拠点C | user03 |               | fujikura | 192.168.111.3     |  |  |  |  |
| 04      | 拠点D | 未      | 未             | 未        | 192.168.111.4(予定) |  |  |  |  |
| 05      | 拠点E | 未      | 未             | 未        | 192.168.111.5(予定) |  |  |  |  |

FNX0630管理ポートからログインするための ・管理ポート IPアドレス ・ログイン ID Password は工場初期出荷状態

設定用パソコンのアドレスは 192.168.0.100/24

# 設定手順<共通>

| 管理用PCを「管理/拡張」ポートに<br>UTPで接続します。                                                                        |
|----------------------------------------------------------------------------------------------------|
| 管理用PC<br>L92.168.0.100/24                                                                              |
|                                                                                                    |
| ブラウザのアドレスバーに<br>http://192.168.0.1:8090<br>を入力します。<br>認証画面が表示されたら<br>ID admin<br>Pass admin<br>を入力します。 |
|                                                                                                    |

ログインするとトップページが表示されます。 ページ上部のタブをクリックすると、そのタブに応じたメニューが表示されます。

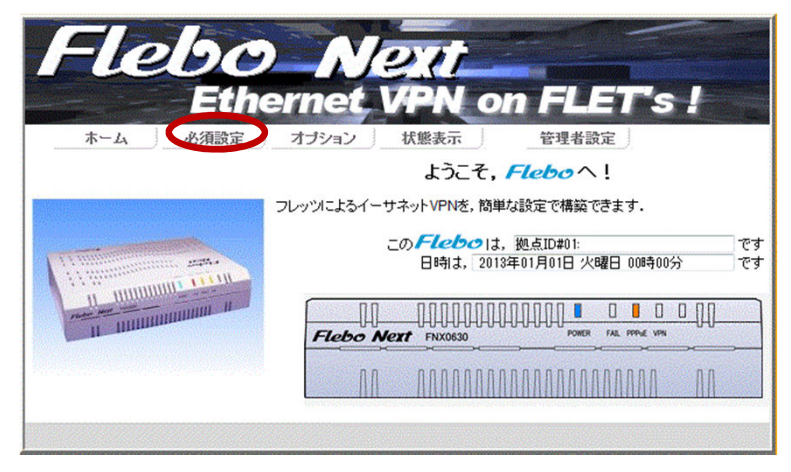

作業進備

トップページで 「必須設定」タブをクリックします。

VPN接続に必要な最小設定は「必須設 定」の項目です。

# 設定手順<拠点A>

作業手順-A1 拠点設定をおこないます。

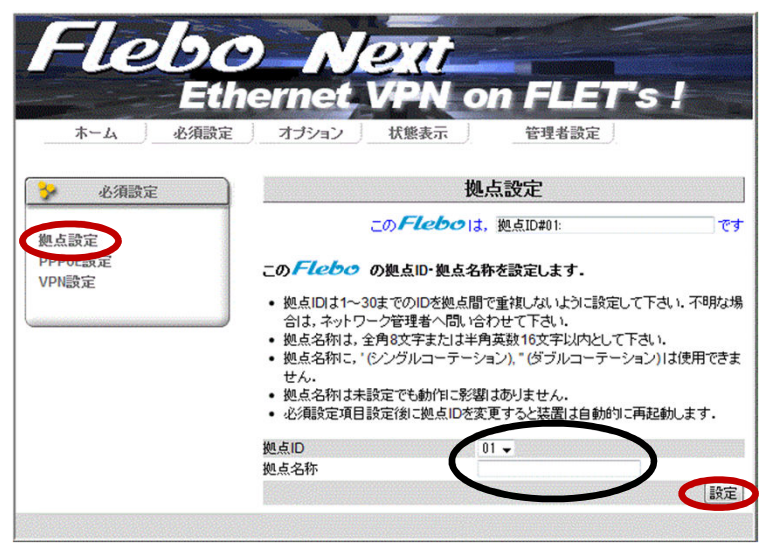

必須設定画面で 「拠点設定」をクリックします。

拠点設定画面で 拠点IDと名称を入力して「設定」ボタンをク リックします。

拠点ID 01 拠点名称 <mark>拠点</mark>A

- \* 名称は未記入でも可
- \*設定ボタンを押さないと保存されません。

作業手順-A2 PPPoE設定をおこないます。

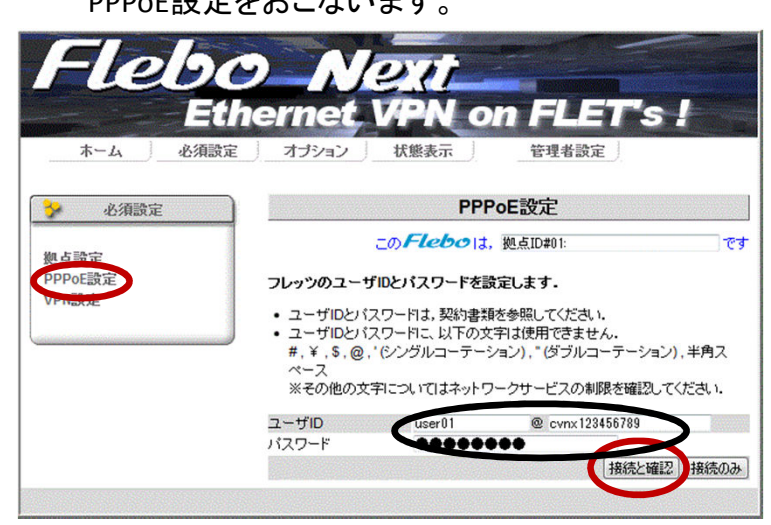

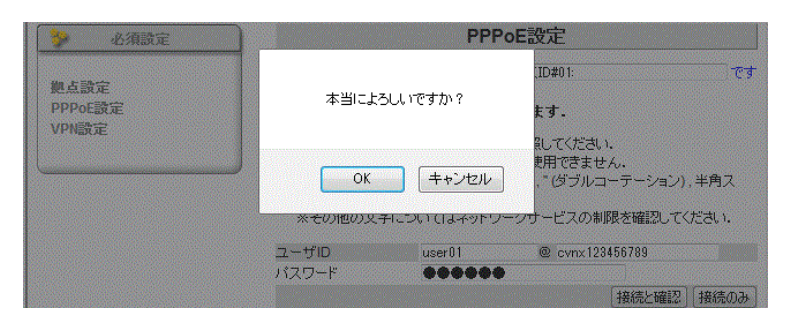

必須設定画面で 「PPPoE設定」をクリックします。

VPNワイド又はプロバイダ指定の ユーザ名@企業識別子 パスワード を入力して「接続と確認」ボタンをクリック します。

| ユーザID | user01 @ cvnx123456789 |
|-------|------------------------|
| パスワード | fujikura               |

確認画面で 「OK」をクリックします。

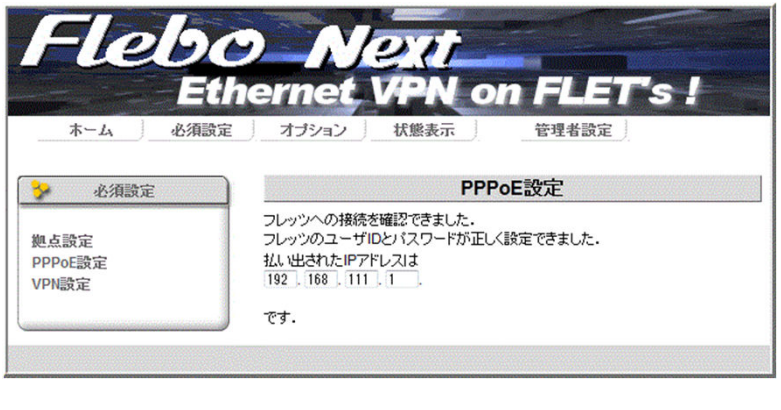

PPPoE接続に成功すると 払出しIPアドレスが約10秒間 表示されます。

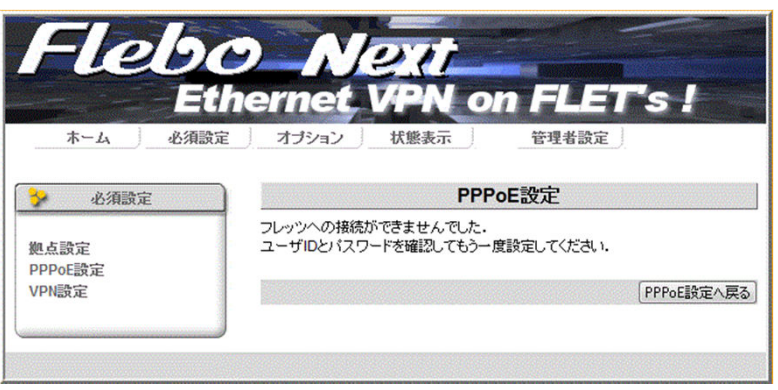

PPPoE接続に失敗すると 接続不可の画面になります。 WANポートの Link LEDの点灯を確認し ID、パスワードを再確認して 再度入力して下さい。

拠点Aでの設定作業はこれで終了です。

## 設定手順<拠点B>

作業手順-B1 拠点設定をおこないます。

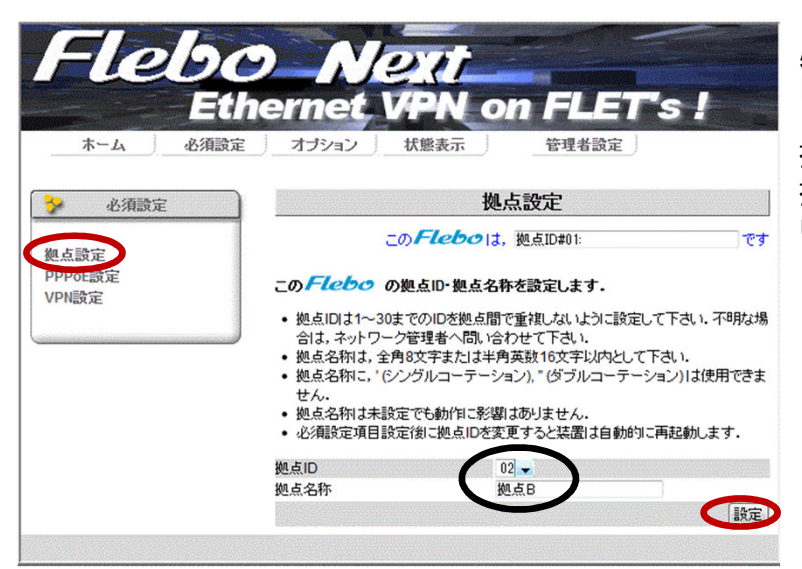

必須設定画面で 「拠点設定」をクリックします。

拠点設定画面で 拠点IDと名称を入力して「設定」ボタンをク リックします。 拠点ID 02 拠点名称 拠点B

- \* 名称は未記入でも可
- \*設定ボタンを押さないと保存されません。

作業手順-B2

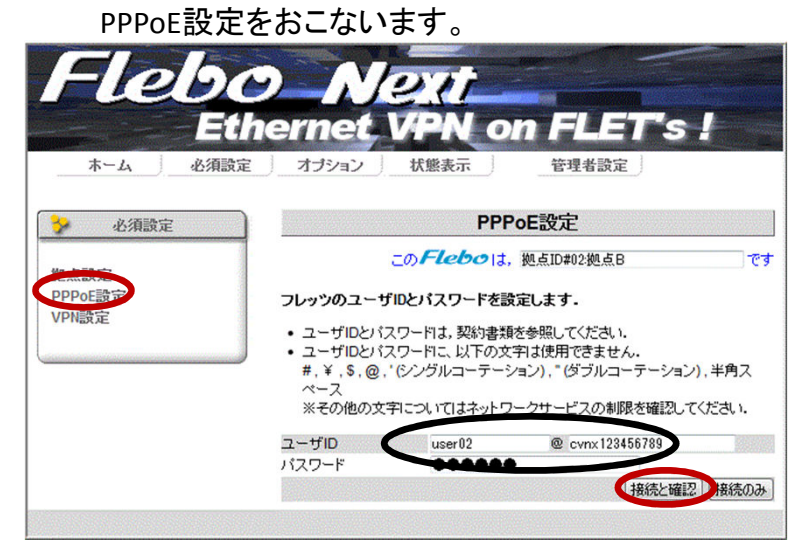

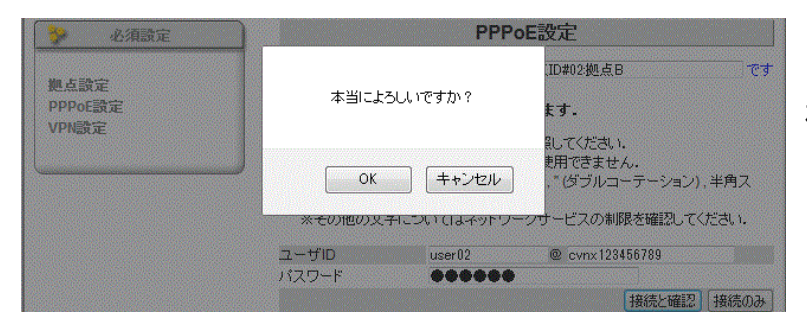

必須設定画面で 「PPPoE設定」をクリックします。

PPPoE設定画面で VPNワイド又はプロバイダ指定の ユーザ名@企業識別子 パスワード を入力して「接続と確認」ボタンをクリック します。

ユーザID user02 @ cvnx123456789 パスワード fujikura

確認画面で 「OK」をクリックします。

| Fleb                     | O Next                                                                              |
|--------------------------|-------------------------------------------------------------------------------------|
| ホーム 必須語                  | thernet VPN on FLET's !<br>成定 オブション 状態表示 管理者設定                                      |
| > 必須設定                   | PPPoE設定                                                                             |
| 拠点設定<br>PPPoE設定<br>VPN設定 | フレッツへの接続を確認できました。<br>フレッツのユーザIDとパスワードが正しく設定できました。<br>払い出されたIPアドレスは<br>192 168 111 2 |
|                          | ल्ब.                                                                                |

PPPoE接続に成功すると 払出しIPアドレスが約10秒間 表示されます。

#### 作業手順-B3

VPN設定をおこないます。

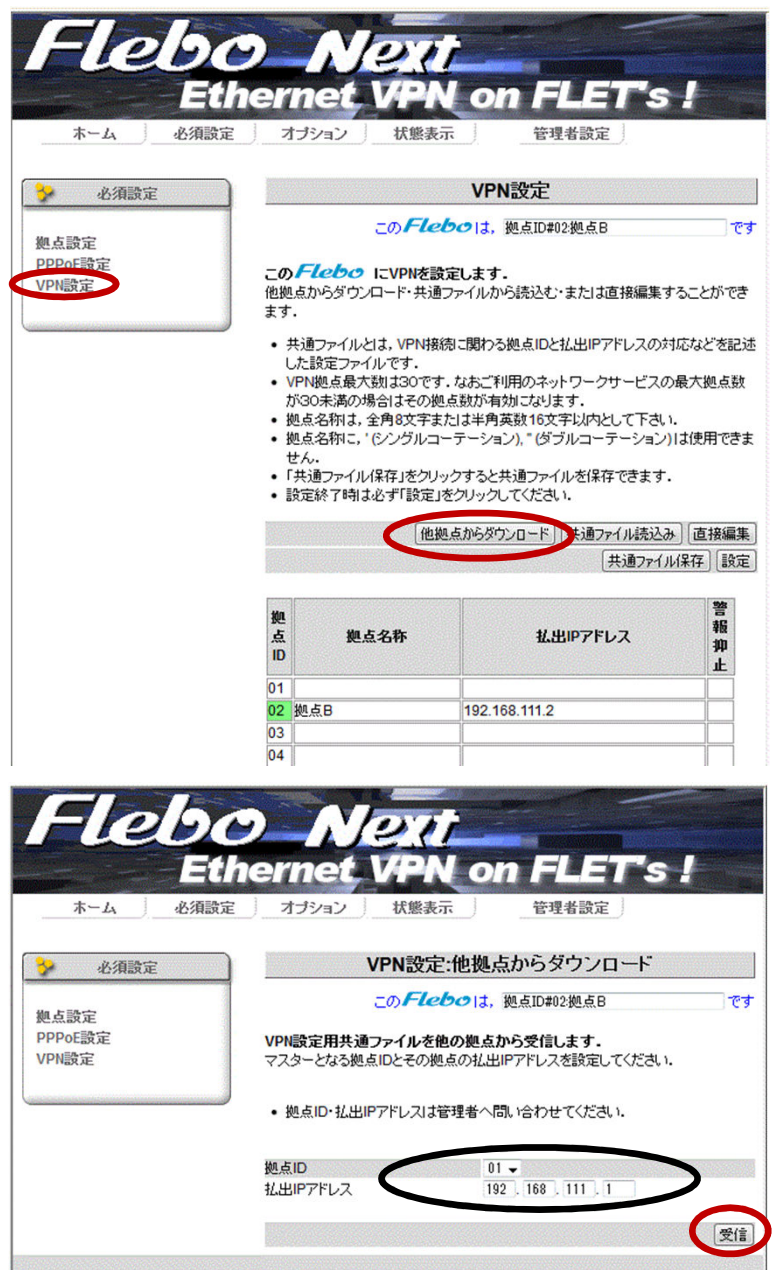

必須設定画面で 「VPN設定」をクリックします。

VPN設定画面で自拠点(拠点B) の情報が表示されている事を確認して 「他拠点からダウンロード」をクリックしま す。

他拠点からダウンロード画面で 拠点Aから共通ファイル(VPN設定)をダウ ンロードします。

| 拠点ID | 01            |
|------|---------------|
| 払出IP | 192.168.111.1 |

を入力して 「受信」をクリックします。

| Flebc<br>Eth<br>本-ム 必須設定 | Nex<br>ernet VPI<br>オブション 状態表                                                                                                    | Ton FLET's<br>示 管理者設定                                                                                                    | !                                                                                                    |
|--------------------------|----------------------------------------------------------------------------------------------------|----------------------------------------------------------------------------------------------------|----------------------------------------------------------------------------------------------------|
| 🎐 必須設定                   |                                                                                                    | VPN設定                                                                                                    |                                                                                                    |
|                          | このFI                                                                                                    | eboは, 拠点ID#02:拠点B                                                                                                    | <b>ਦ</b> ਰ                                                                                                    |
|                          | <ul> <li>ます。</li> <li>共通ファイルとは、VPN接<br/>した設定ファイルです</li> </ul>                                                                                                    | 続に関わる拠点IDと払出IPアドレスの対                                                                                                    | 応などを記述                                                                                                    |
|                          | <ul> <li>いためとうかいたち、</li> <li>いためとしたが、</li> <li>いためになった。</li> <li>いためになった。</li> <li< th=""><th>す、なおご利用のネットワークサービスの<br/>処点数が有効になります。<br/>または半角英数16文字以内として下さい<br/>۱ーテーション)、" (ダブルコーテーション)<br/>リックすると共通ファイルを保存できます。<br/>1をクリックしてください。</th><th>)最大拠点数<br/>」は使用できま</th></li<></ul>                                                                                                    | す、なおご利用のネットワークサービスの<br>処点数が有効になります。<br>または半角英数16文字以内として下さい<br>۱ーテーション)、" (ダブルコーテーション)<br>リックすると共通ファイルを保存できます。<br>1をクリックしてください。                                                                                          | )最大拠点数<br>」は使用できま                                                                                                    |
|                          | <ul> <li>いたはなど、かれいです。</li> <li>シアレルシュラル、</li> <li>シアレルシュラル、</li> <li>シアレンシュージング</li> <li>シアレンジング</li> <li>シアレンジンジン</li> <li>シアレンジン</li> <li>シアレンジン</li> <li>シアレンジン</li> <li>シアレンジン</li> <li>シアレンジン</li> <li>シアレンジン</li> <li>シアレンジン</li> <li>シアレンジン</li> <li>シアレンジン</li> <li>シアレンシン</li> <li>シアレンシン</li> <li>シアシン</li> <li>シアシン</li> <li>シアシン</li> <li>シアシン</li> <li>シアシン</li> <li>シアシン</li> <li>シアシン</li> <li>シアシン</li> <li>シアシン</li> <li>シアシン</li> <li>シアシン</li> <li>シアシン</li> <li>シアシン</li> <li>シ</li></ul>                                                                                                    | す。なおご利用のネットワークサービスの<br>処点数が有効になります。<br>たけは半角英数16文字以内として下さい<br>1ーテーション)、" (ダブルコーテーション)<br>リックすると共通ファイルを保存できます。<br>Jをクリックしてください。<br>処点からダウンロード   共通ファイル続起                                                                 | の最大拠点数<br>は使用できま                                                                                                    |
|                          | 00.2322-71023-720<br>1902年307年30年307年307年30<br>1902年30月12日<br>1902年30月12日<br>1902年30月12日<br>1902年30月12日<br>1902年30月12日<br>1902年30月12日<br>1902年30日<br>1902年30日<br>1902<br>1902 | す。なおご利用のネットワークサービスの<br>処点説が有効になります。<br>たたは半角英数16文字以内として下さい<br>コーテーション)、* (ダブルコーテーション)<br>リックすると共通ファイルを保存できます。<br>」をクリックしてください。<br>拠点からダウンロード<br>  共通ファイル続起<br>  共通ファイ                                                   | <ul> <li>み 直急需求</li> <li>ハー・・・・・・・・・・・・・・・・・・・・・・・・・・・・・・・・・・・・</li></ul>                                                                                                    |
|                          | Claste - Market - Market - Marke                                                                                                    | す. なおご利用のネットワークサービスの<br>拠点説が有効になります。<br>たたは半角英数16文字以内として下さい<br>コーテーション)、" (ダブルコーテーション)<br>リックすると共通ファイルを保存できます。<br>」をクリックしてください。<br>拠点からダウンロード   共通ファイルは読込<br>共通ファイ                                                      | <ul> <li>み、西米((株))</li> <li>うみ、西米((株))</li> <li>うみ、西米((株))</li> <li>うみ、西米((株))</li> <li>うみ、西米((株))</li> <li>うみ、西米((株))</li> <li>うみ、西米((株))</li> <li>うみ、西米((株))</li> <li>うみ、西米((本))</li> <li>うみ、西米((本))</li> <li>うみ、((本))</li> <li>うみ、((本))</li> <li>うみ、((本))</li> <li>うみ、((本))</li> <li>うみ、((-+))</li> <li>うみ、((-+))</li> <li>うみ、((-+))</li> <li>うみ</li></ul> |
|                          | OCASE_F 10 C91.     VPN拠点最大数130で<br>が30未満の場合はその4<br>拠点名称は、全角0文字は<br>世ん。<br>「共通ファイル/保存」をクリ<br>設定終了時は必ず「設定<br>惟<br>慶点名称<br>10<br>21 拠点A                                                                                                    | す. なおご利用のネットワークサービスの<br>拠点説が有効になります。<br>たたは半角英数16文字以内として下さい<br>ローテーション)、"(ダブルコーテーション)<br>リックすると共通ファイルを保存できます。<br>」をクリックしてください。<br>拠点からダウンロード 供通ファイルは読込<br>共通ファイ<br>払出IPアドレス<br>192.168.111.1                            | <ul> <li>み 西米((株))</li> <li>う。</li> <li>う。</li></ul>                                                                                                    |
|                          | Octable     VPN地点最大数は30で       がらの未満の場合はその外     逆点名物は、全角0文字は       ・     逆点名物は、全角0文字は       ・     ビノクルー       せん。     ・       ・     「共通ファイル/保存」をクリ       ・     設定終了時は必ず「設定       ・        ・        ・        ・        ・        ・        ・        ・        ・        ・        ・        ・        ・        ・        ・        ・        ・        ・        ・        ・        ・        ・        ・        ・        ・        ・        ・        ・        ・        ・        ・        ・        ・        ・        ・        ・        ・        ・ <td>す. なおご利用のネットワークサービスの<br/>拠点説が有効になります。<br/>ただは半角英数16文字以内として下さい<br/>コーテーション)、" (ダブルコーテーション)<br/>リックすると共通ファイルを保存できます。<br/>」をクリックしてください。<br/>拠点からダウンロード   共通ファイル(続込<br/>共通ファイ<br/><u>北出IPアドレス</u><br/>192.168.111.1<br/>192.168.111.2</td> <td><ul> <li>み 西米((株))</li> <li>うみ 西米((株))</li> <li>うみ 西米((株))</li> <li>うみ 西米((株))</li> <li>うみ 西米((株))</li> <li>うみ 西米((株))</li> <li>うみ 西米((株))</li> <li>うみ 西米((株))</li> <li>うみ 西米((株))</li> <li>うみ 西米((株))</li> <li>うみ 西米((ホ))</li> <li>うみ 西米((ホ))</li></ul></td>                                                                                                    | す. なおご利用のネットワークサービスの<br>拠点説が有効になります。<br>ただは半角英数16文字以内として下さい<br>コーテーション)、" (ダブルコーテーション)<br>リックすると共通ファイルを保存できます。<br>」をクリックしてください。<br>拠点からダウンロード   共通ファイル(続込<br>共通ファイ<br><u>北出IPアドレス</u><br>192.168.111.1<br>192.168.111.2 | <ul> <li>み 西米((株))</li> <li>うみ 西米((株))</li> <li>うみ 西米((株))</li> <li>うみ 西米((株))</li> <li>うみ 西米((株))</li> <li>うみ 西米((株))</li> <li>うみ 西米((株))</li> <li>うみ 西米((株))</li> <li>うみ 西米((株))</li> <li>うみ 西米((株))</li> <li>うみ 西米((ホ))</li> <li>うみ 西米((ホ))</li></ul>  |
| ¢                        | Octable     VPN場点最大数130で;<br>が30未満の場合はその4       逆点名物は、全角0文字:<br>ジ辺点名物は、ぐらングルニ<br>せん。     ・       「共通ファイル/保存」をクリ<br>設定終了時は必ず「設定」     他       2     拠点名       01     拠点A       02     拠点B                                                                                                    | す. なおご利用のネットワークサービスの<br>拠点説が有効になります。<br>たたは半角英数16文字以内として下さい<br>コーテーション)、* (ダブルコーテーション)<br>リックすると共通ファイルを保存できます。<br>」をクリックしてください。<br>拠点からダウンロード 供通ファイル続起<br>供通ファイ<br>払出IPアドレス<br>192.168.111.1<br>192.168.111.2           | <ul> <li>み、直接の表</li> <li>()」</li> <li>()」&lt;</li></ul>                                                                                                    |
| ¢                        | VPN拠点最大数130で;<br>が30未満の場合はその4       逆点名物は、全角0文字;<br>逆点名物は、ぐらングルニ<br>せん。       「共通ファイル/保存」を少し<br>設定終了時は必ず「設定」       他       2       2       03       04       2                                                                                                    | す. なおご利用のネットワークサービスの<br>拠点数が有効になります。<br>ただは半角英数16文字以内として下さい<br>コーテーション)、" (ダブルコーテーション)<br>リックすると共通ファイルを保存できます。<br>」をクリックしてください。<br>拠点からダウンロード   共通ファイル続辺<br>共通ファイ                                                       | A<br>し、<br>は使用できま<br>の<br>の<br>の<br>で<br>、<br>の<br>、<br>で<br>きま<br>の<br>、<br>、<br>、<br>、<br>、<br>、<br>、<br>、<br>、<br>、<br>、<br>、<br>、                                                                                                    |

他拠点からダウンロードが完了すると 拠点情報がVPN設定画面に反映されます。 データを受信した事を確認して「設定」 ボタンをクリックします。

- \* 「設定」ボタンを押さないとダウンロード した情報は反映されません。 設定が反映されると機器のVPN LEDが 消灯します。
- \* 拠点A側では、データのダウンロード要 求が来た時点で 拠点Bの情報を自動 的に設定し、VPN LEDが消灯します。

|     | VPN情報 |     |     |  |  |  |
|-----|-------|-----|-----|--|--|--|
| 装置  | 拠点A   | 拠点B | 拠点C |  |  |  |
| 拠点A | —     |     | ×   |  |  |  |
| 拠点B |       | —   | ×   |  |  |  |
| 拠点C | ×     | ×   | —   |  |  |  |

前項までの作業でVPN情報が左表の状態で各機器に設定されています。

拠点Bでの設定作業は終了です。

## 設定手順<拠点C>

作業手順-C1

拠点設定をおこないます。

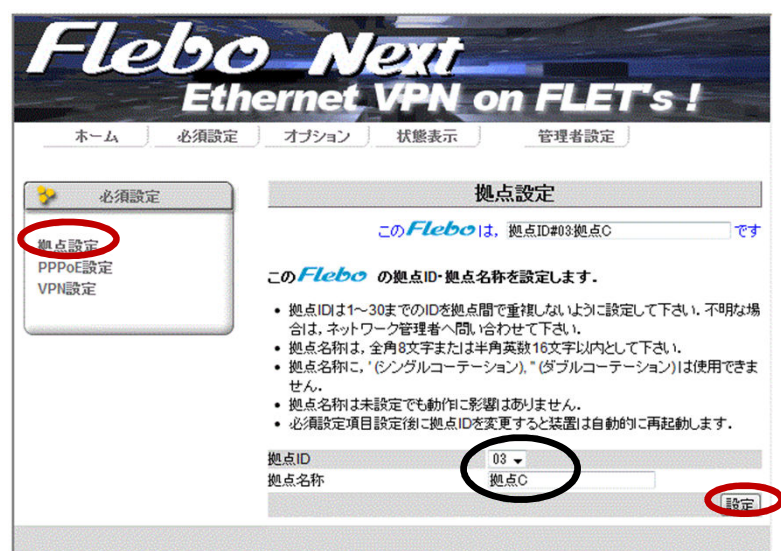

拠点設定画面で 拠点IDと名称を入力して「設定」ボタンをク

リックします。 拠点ID 03 拠点名称 拠点C

- \* 名称は未記入でも可
- \*設定ボタンを押さないと保存されません。

作業手順-C2 PPPoE設定をおこないます。

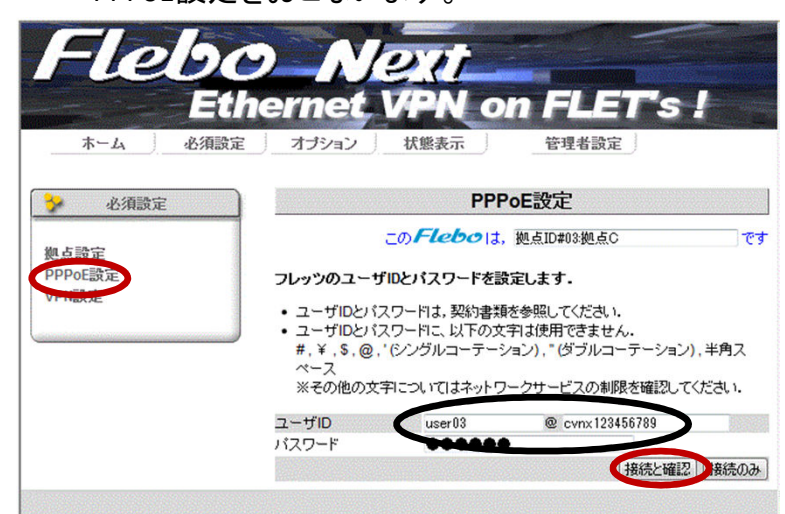

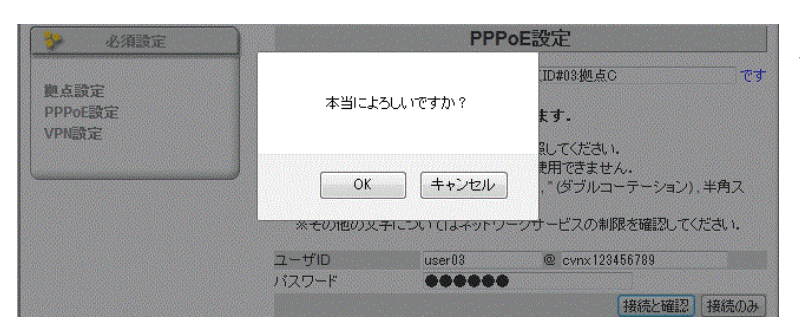

必須設定画面で 「PPPoE設定」をクリックします。

PPPoE設定画面で VPNワイド又はプロバイダ指定の ユーザ名@企業識別子 パスワード を入力して「接続と確認」ボタンをクリック します。

ユーザID user03 @ cvnx123456789 パスワード fujikura

確認画面で 「OK」をクリックします。

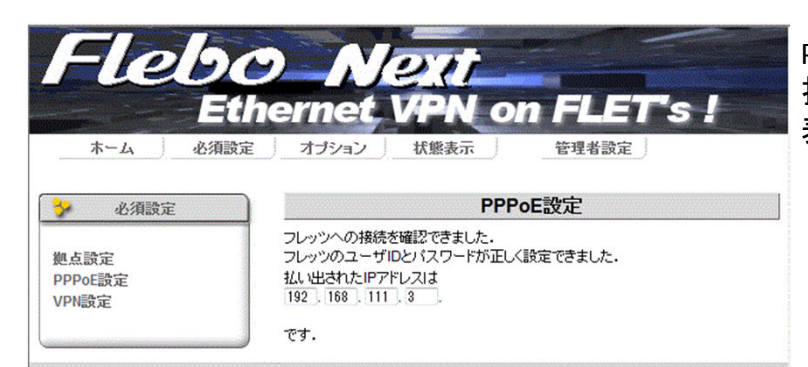

PPPoE接続に成功すると 払出しIPアドレスが約10秒間 表示されます。

#### 作業手順-C3 VPN設定をおこないます。

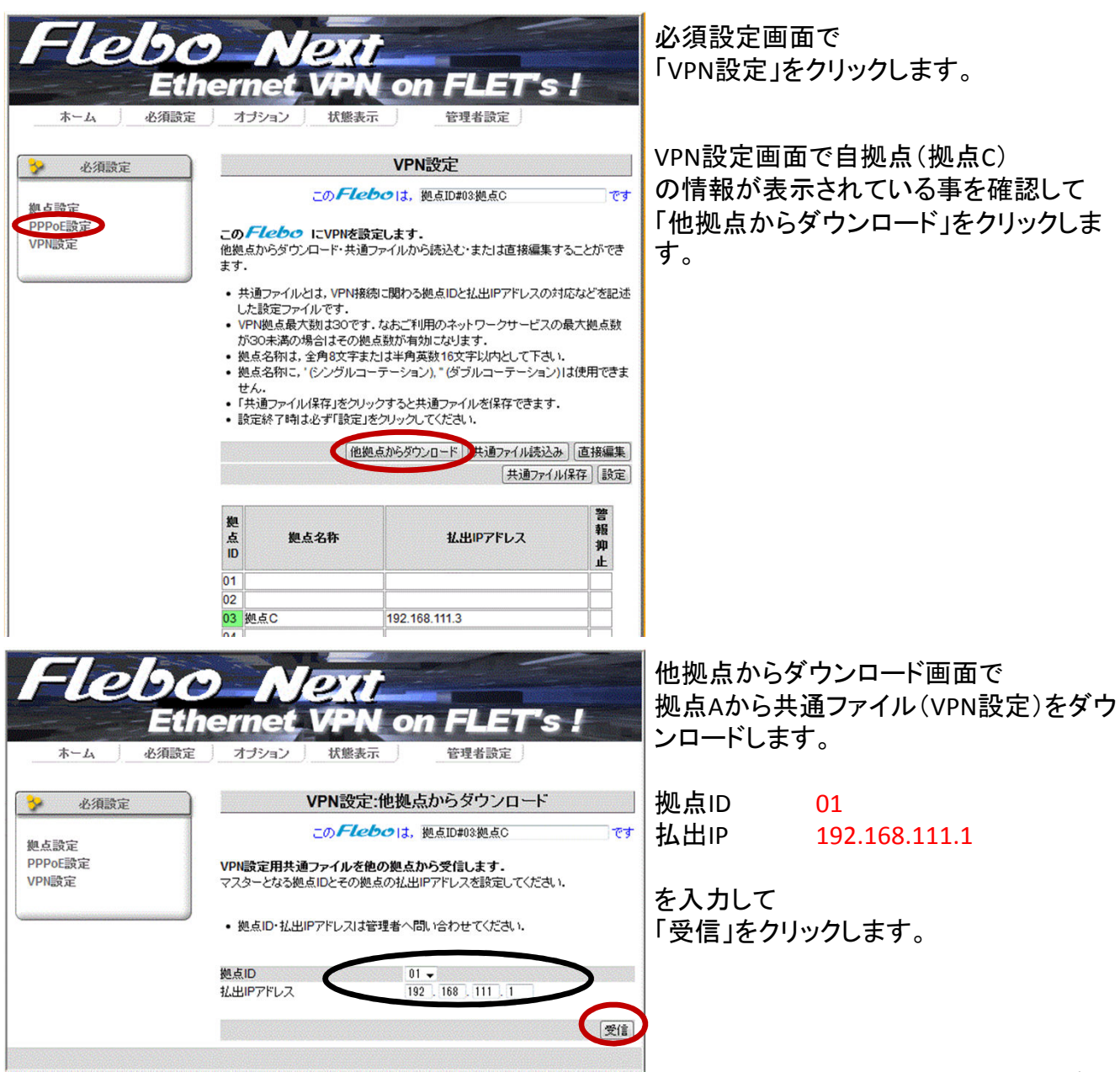

| Et       | <b>bernet</b> V                                                                                                    | PN o                                                                                                    | n FLET's                                                                                                    | 1                                                                                                    |
|----------|----------------------------------------------------------------------------------------------------|----------------------------------------------------------------------------------------------------|----------------------------------------------------------------------------------------------------|----------------------------------------------------------------------------------------------------|
| ホーム 必須設定 | 定 オプション                                                                                                    | 状態表示                                                                                                    | 管理者設定                                                                                                    |                                                                                                    |
| > 必須設定   |                                                                                                    | VP                                                                                                    | N設定                                                                                                    |                                                                                                    |
|          |                                                                                                    | oFlebo                                                                                                    | t, 拠点ID#03:拠点C                                                                                                    |                                                                                                    |
| し点設定     |                                                                                                    |                                                                                                    |                                                                                                    |                                                                                                    |
| PN設定     | 他拠点からダウンロー<br>ます.<br>・ 共通ファイルとは,<br>した設定ファイルで                                                                                                    | ・ド・共通ファイルカ<br>VPN接続に関わる                                                                                                    | いら読込む・または直接編集す<br>る拠点IDと払出IPアドレスの対                                                                                                    | することができ<br>す応などを記述                                                                                                    |
|          | <ul> <li>VPN拠点最大数:<br/>が30未満の場合]</li> <li>拠点名称は、全角</li> <li>拠点名称に、「シン<br/>せん。</li> <li>「共通ファイル保存</li> <li>設定終了時は必ず</li> </ul>                                                                                                    | は30です。なおごれ<br>よその拠点数が有<br>8文字または半角<br>ングルコーテーショ<br>引をクリックすると<br>F「設定」をクリック                                                  | 印用のネットワークサービスの<br>政力でなります。<br>英数16文字以内として下さい<br>(シ)、「 (ダブルコーテーション)<br>共通ファイルを保存できます。<br>してください。                                                                                                    | D最大拠点数<br>N.<br>)は使用できま                                                                                                    |
|          | <ul> <li>VPN拠点最大数1<br/>が30未満の場合目</li> <li>拠点名約は、全角</li> <li>拠点名約は、(シン<br/>せん。</li> <li>「共通ファイル保存</li> <li>設定終了時は必す</li> </ul>                                                                                                    | は30です。なおごれ<br>よその拠点数が有<br>8文字または半角<br>ノグルコーテーショ<br>引をクリックすると<br>F「設定」をクリック<br>他拠点からろ                                        | 利用のネットワークサービスの<br>(物)こなります。<br>(英数16)文字以内として下さい。<br>(スポリカーテーション)<br>共通ファイルを保存できます。<br>してください。<br>(アンロード)<br>(共通ファイル読述)                                                                                                    | D最大拠点数<br>N.<br>)は使用できま<br>込み<br>(注:夜編集)                                                                                                    |
|          | <ul> <li>VPN拠点最大数:<br/>が30未満の場合目</li> <li>拠点名約は、全角</li> <li>拠点名約に、「シン<br/>せん。</li> <li>「共通ファイル保存</li> <li>酸定終了時は必す</li> </ul>                                                                                                    | は30です。なおごれ<br>まその拠点数が有<br>8文字または半角<br>ングルコーテーショ<br>51をクリックすると<br>F「設定」をクリック<br>他拠点からら                                       | 利用のネットワークサービスの<br>(物」になります。<br>英数16文字以内として下さい<br>は)、"(ダブルコーテーション)<br>共通ファイルを(保存できます。<br>してください。<br>(ウンロード)<br>共通ファイル<br>読込<br>(サンロード)<br>共通ファイル<br>読込<br>(共通ファイル<br>読込<br>(共通ファイル<br>にない)                                                                                                    | D最大拠点数<br>1.<br>1.<br>1.<br>1.<br>1.<br>1.<br>1.<br>1.<br>1.<br>1.                                                                                               |
|          | <ul> <li>VPN拠点最大助ご<br/>が30未満の場合」</li> <li>拠点名称は、全角</li> <li>拠点名称に、「シン<br/>せん。</li> <li>「共通ファイル保存</li> <li>設定終了時は必可</li> </ul>                                                                                                    | は30です。なおごす<br>はその拠点数がす<br>時文字または半角<br>シグルコーテーショ<br>記をクリックすると<br>「該定」をクリック<br>他拠点からろ                                         | 利用のネットワークサービスの<br>(物」ながます。<br>英数16文字以内として下さい<br>スシ)、*(ダブルコーテーション)<br>共通ファイルを保存できます。<br>してください。<br>*ウンロード  共通ファイル(読述<br>共通ファイ<br><b>払出!Pアドレス</b>                                                                                                    | D最大拠点数<br>、<br>りは使用できま<br>・<br>・<br>2 <u>0</u><br>110<br>(加<br>(空<br>)<br>2<br>2<br>3<br>4<br>4<br>5<br>5<br>5<br>5<br>5<br>5<br>5<br>5<br>5<br>5<br>5<br>5<br>5 |
|          | <ul> <li>VPN拠点最大助ご<br/>が30未満の場合」</li> <li>拠点名称は、全角</li> <li>拠点名称に、「シン<br/>せん。</li> <li>「井通ファイル保存</li> <li>設定終了時は必可</li> </ul>                                                                                                    | は30です。なおごす<br>はその拠点数が年<br>8文字または半角<br>シグルコーテージェ<br>引をクリックすると<br>「「該定」をクリック<br>他拠点からろ<br><b>称</b>                            | 利用のネットワークサービスの<br>(物」になります。<br>英数16文字以内として下さい。<br>コン)、*(ダブルコーテーション)<br>共通ファイルを(保存できます。<br>してください。<br>*ウンロード  共通ファイル(読込)<br>供通ファイ<br><b>払出!!Pアドレス</b><br>68.111.1                                                                                                    | D最大拠点数<br>、<br>りは使用できま<br>・<br>・<br>2<br>2<br>3<br>2<br>3<br>3<br>4<br>4<br>4<br>5<br>5<br>5<br>5<br>5<br>5<br>5<br>5<br>5<br>5<br>5<br>5<br>5                   |
|          | <ul> <li>VPN拠点最大助ご。<br/>が30未満の場合」</li> <li>拠点名称は、全角</li> <li>拠点名称に、「シンセム。</li> <li>「共通ファイル保存</li> <li>設定終了時は必可</li> </ul>                                                                                                    | は30です。なおごす<br>はその拠点数が考<br>間文字または半角<br>見文がコーテーション<br>引をクリックすると<br>「「該定」をクリック<br>他拠点からタ<br><b>称</b><br>192.1<br>192.1         | <ul> <li>利用のネットワークサービスの<br/>(物しないます・<br/>英数16文字以内として下さい<br/>コン)、*(ダブルコーテーション)</li> <li>共通ファイルを保存できます。<br/>してください。</li> <li>(ウンロード)</li> <li>(共通ファイル誘ジ<br/>(共通ファイル</li> <li>(株)</li> <li>(株)</li> <li>(株)</li> <li>(株)</li> <li>(株)</li> <li>(株)</li> <li>(株)</li> <li>(株)</li> <li>(株)</li> <li>(株)</li> <li>(株)</li> <li>(株)</li> <li>(株)</li> <li>(株)</li> <li>(日本)</li> <li>(日本)</li>     &lt;</ul>           | D最大拠点数<br>1.<br>)は使用できま<br>・<br>・<br>・<br>・<br>・<br>・<br>・<br>・<br>・<br>・<br>・<br>・<br>・                                                                         |
| ¢        | <ul> <li>VPN拠点最大助ご:<br/>が30未満の場合1</li> <li>拠点名約は、全角</li> <li>拠点名約は、全角</li> <li>拠点名約に、「シン<br/>せん。</li> <li>「共通ファイル保存</li> <li>設定終了時は必可</li> <li>2</li> <li>2</li> <li>2</li> <li>2</li> <li>2</li> <li>2</li> <li>2</li> <li>2</li> <li>2</li> <li>2</li> <li>2</li> <li>2</li> <li>2</li> <li>2</li> <li>2</li> <li>2</li> <li>2</li> <li>2</li> <li>3</li> <li>4</li> <li>2</li> <li>2</li> <li>2</li> <li>4</li> <li>3</li> <li>4</li> <li>4</li> <li>3</li> <li>4</li> <li>4</li> <li>5</li> <li>5</li></ul> | は30です。なおごす<br>はその拠点数が有<br>8文字または半角<br>とグルコーテーショ<br>引をクリックすると<br>「「該定」をクリック<br>他拠点からう<br><b>称</b><br>192.1<br>192.1<br>192.1 | <ul> <li>利用のネットワークサービスの<br/>(物しないます・)</li> <li>英数16文字以内として下さい。</li> <li>は、「グブルー・デーション)</li> <li>・(ダブルー・アーション)</li> <li>井通ファイルを保存できます。</li> <li>してください。</li> <li>ボウンロード</li> <li>(共通ファイル(続近)</li> <li>(共通ファイル(続近)</li> <li>(共通ファイル(続近)</li> <li>(株)</li> <li>(株)</li> <li>(株)</li> <li>(株)</li> <li>(株)</li> <li>(株)</li> <li>(株)</li> <li>(株)</li> <li>(株)</li> <li>(株)</li> <li>(本)</li> <li>(本)</li>     &lt;</ul>                                               | D最大拠点数<br>1.<br>1は使用できま<br>2<br>2<br>2<br>3<br>3<br>3<br>3<br>3<br>5<br>5<br>5<br>5<br>5<br>5<br>5<br>5<br>5<br>5<br>5<br>5<br>5                                 |
| ¢        | <ul> <li>VPN拠点最大助:<br/>が30未満の場合1</li> <li>拠点名約は、全角</li> <li>拠点名約に、(シ)<br/>せん。</li> <li>「共通ファイル(保存</li> <li>酸定終了時は必可</li> </ul>                                                                                                    | は30です。なおごす<br>はその拠点数がま<br>85文字または半角<br>ングルコーテーショ<br>引をクリックすると<br>FT酸定」をクリック<br>使拠点からら<br><b>称</b><br>192.1<br>192.1         | <ul> <li>利用のネットワークサービスの<br/>(物しないます・<br/>英数16文字以内として下さい<br/>コン)、*(ダブルコーテーション)</li> <li>共通ファイルを保存できます。<br/>してください。</li> <li>(ウンロード)</li> <li>(共通ファイル感辺<br/>(共通ファイル)</li> <li>(株通ファイル)</li> <li>(株通ファイル)</li> <li>(株通ファイル)</li> <li>(株通ファイル)</li> <li>(株通ファイル)</li> <li>(株通ファイル)</li> <li>(株通ファイル)</li> <li>(株通ファイル)</li> <li>(株価)</li> <li>(日本)</li> <li>(日本)</li></ul> | D最大拠点数<br>、<br>)は使用できま<br>・<br>2<br>2<br>み<br>ごな編集<br>・<br>い<br>で<br>ま<br>・<br>い<br>・<br>・<br>・<br>・<br>・<br>・<br>・<br>・<br>・<br>・<br>・<br>・<br>・                |

VPN接続状態

VPN情報

•

—

拠点C

•

×

拠点B

拠点Aから共通ファイルをダウンロードす ると、拠点A及びBの情報がVPN設定画面 に反映されます。 データを受信した事を確認して「設定」

ボタンをクリックします。

- \*「設定」ボタンを押さないとダウンロード した情報は反映されません。
- \* 拠点A側では、データのダウンロード要 求が来た時点で 拠点Cの情報を自動 的に設定します。

ここまでの作業で各装置に 左記のVPN情報が設定されています。

拠点BのVPN状態画面

拠点A

\_

装置

拠点A

拠点B

拠点C

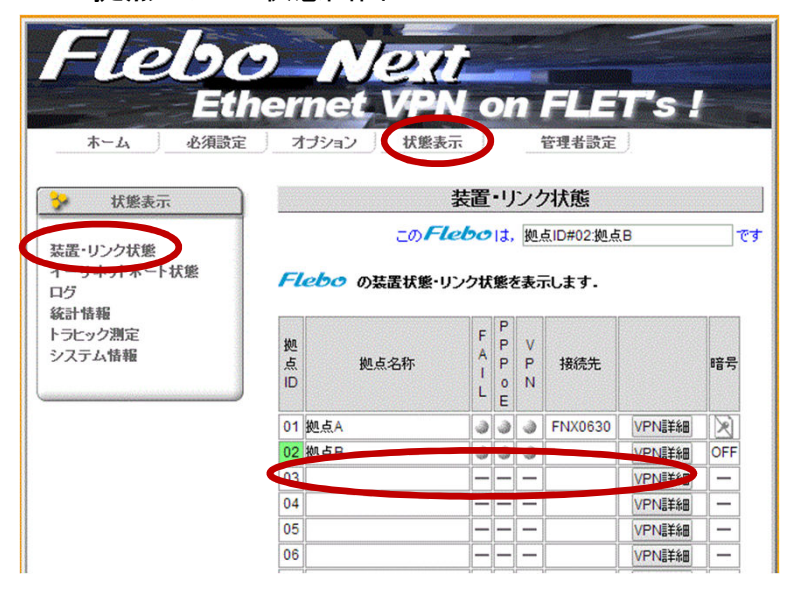

拠点B 「状態表示」タブの「装置リンク状態」で VPNの接続状態を確認すると <mark>拠点BのFNX0630には、拠点Cの情報は設</mark> 定されていません。

#### 拠点CのVPN状態画面

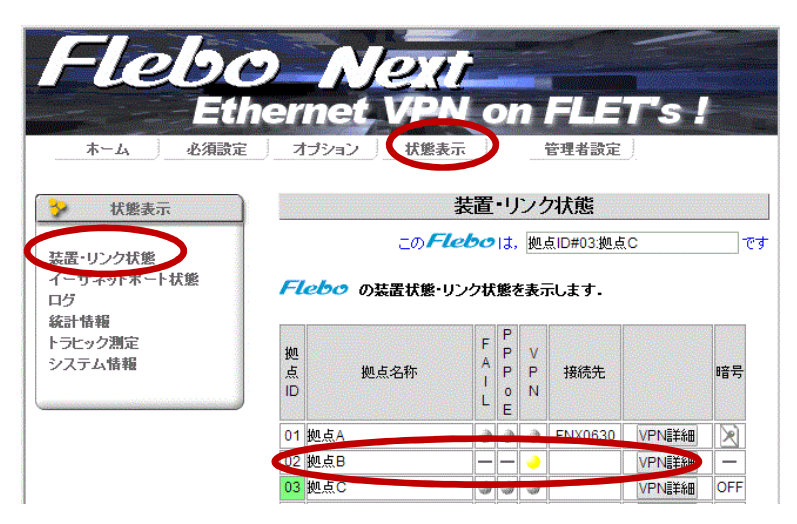

拠点C

「状態表示」タブの「装置リンク状態」で VPNの接続状態を確認すると 拠点Bの情報は設定されていますが、VPN 接続は確立されていません。 (拠点B側にCの設定が無いため)

作業手順-C4

拠点Cの情報を他拠点に反映させます。(アップロード)

04

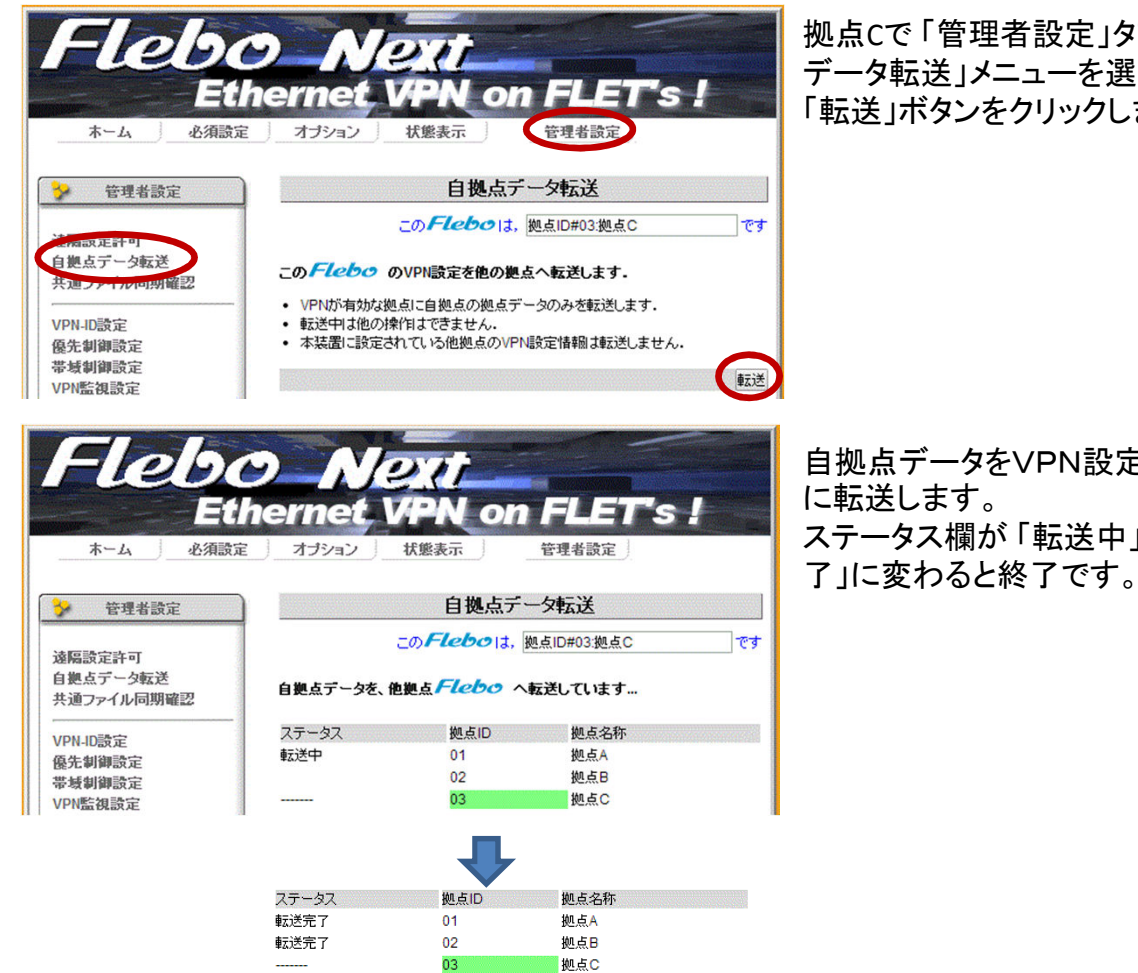

拠点Cで「管理者設定」タブの「自拠点 データ転送」メニューを選択し、 「転送」ボタンをクリックします。

自拠点データをVPN設定されている拠点 ステータス欄が「転送中」から「転送完

| Fleb              | 0  | Nex                          | 11             |           |         |                    |                  |          |
|-------------------|----|------------------------------|----------------|-----------|---------|--------------------|------------------|----------|
| ホーム 必須設定          |    | 「(=)」 くう                     | 表示             |           |         | 管理者設定              | <b>5</b>  <br>   |          |
| → 状態表示            | )  |                              | 装置             | -י        | ン       | け状態                |                  |          |
|                   | FI | この」<br>「<br><b>ebo</b> の装置状態 | Flebの<br>・リンク状 | it,<br>態を | 拠<br>表; | 点ID#03:拠点<br>示します- | c                | <u>क</u> |
| トラヒック測定<br>システム情報 | 拠占 | 拠占夕称                         | F              | P         | V       | 接続先                |                  | 暗号       |
|                   | ID | ACAULT.                      | L              | o<br>E    | N       |                    |                  |          |
|                   |    | 拠点A                          | 0              | 0         | 0       | FNX0630            | VPNII .          | R        |
|                   | 02 | 拠点B                          | ١              | ٢         | ٢       | FNX0610            | <b>VPN</b> II¥#  | R        |
|                   | 0. | 拠点C                          | ٢              | ٢         | ٢       |                    | VPNP-#B          | OFF      |
|                   | 04 |                              | _              | -         | -       |                    | VPN言羊糸田          | -        |
|                   | 05 |                              |                |           |         |                    | <b>VPN</b> 書業細   | -        |
|                   | 06 |                              |                | -         | -       |                    | <b>VPN</b> II羊約田 | -        |

#### VPN接続状態

|     |     | VPN情報 |     |
|-----|-----|-------|-----|
| 装置  | 拠点A | 拠点B   | 拠点C |
| 拠点A | —   |       |     |
| 拠点B |     | —     |     |
| 拠点C |     |       | —   |

#### 拠点C

「状態表示」タブの「装置リンク状態」で VPNの接続状態を確認すると 拠点BのFNX0630に拠点Cの情報が設定 されたため、VPN接続が確立します。

最終的に各装置に左記のVPN情報が設定され、全拠点のVPN接続が完了します。

3拠点のVPN接続作業は終了です。

# 設定手順<未設置拠点の追加>

近い将来に増設予定で、まだVPN接続出来ない拠点を追加する方法です。

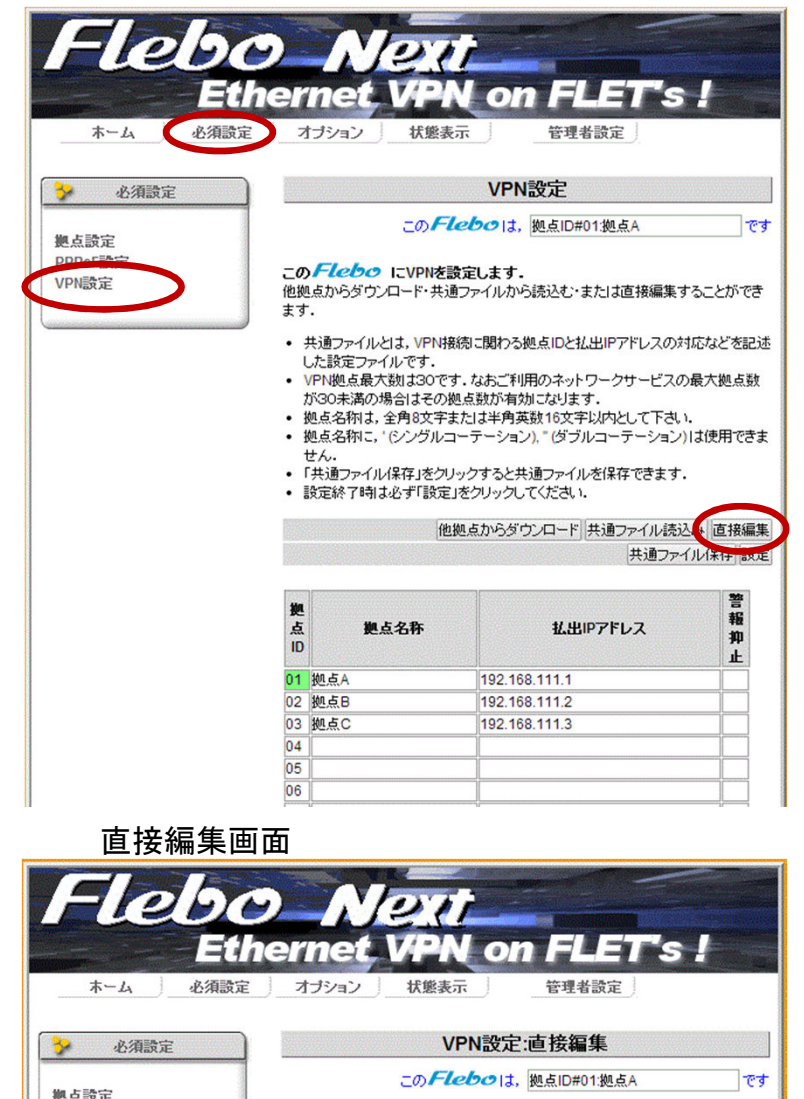

PPPoE設定

VPN設定

「必須設定」タブの「VPN設定」で直接編 集ボタンをクリックします。

左図は拠点Aの例ですが、 どの拠点で実施しても構いません。

追加拠点の情報を直接書き込みます。

警報抑止:INH

拠点名称:追加拠点D、追加拠点E IPアドレス:192.168.111.4、192.168.111.5

を入力して「設定」ボタンをクリックします。

\* 既存の拠点B、Cの情報を編集する事 も出来ます。(例 拠点B → OO支店)

\* 警報抑止をINHにすると VPN監視を無 効にするため、当該拠点とのVPN接続が NGでもVPN LEDは点滅しません。

工事中などVPN警報を抑止したい場合には、「INH」を選択してください.

VPNの追加・削除、警報抑止設定ができます.

• 未登録拠占のVPN警報を抑止する必要はありません

が30未満の場合はその拠点数が有効になります。

拠点名称は、全角8文字または半角英数16文字以内として下さい。
拠点名称に、、(シングルコーテーション)、、(ダブルコーテーション)は使用できま

ださい

| 削 | 警報  | 抑止  | 拠       | 44 F 2 Dr |     | +/ 1111 |       | _     |   |   |  |
|---|-----|-----|---------|-----------|-----|---------|-------|-------|---|---|--|
| 除 | NOR | INH | 息<br>ID | 更点名称      |     | 私出ゆアドレス |       |       |   |   |  |
|   | ۲   | ۲   | 0       | 01        | 拠点A | 192     | . 168 | . 111 |   | 1 |  |
|   | ۲   | 0   | 02      | 拠点B       | 192 | . 168   | . 111 |       | 2 |   |  |
|   | ۲   | 0   | 03      | 初古り       | 192 | 168     | . 111 |       | 3 |   |  |
| 8 | 0   | ۲   | 04      | 追加拠点D     | 192 | . 168   | . 111 |       | 4 |   |  |
|   | 0   | ۲   | 05      | 追加拠点E     | 192 | . 168   | . 111 |       | 5 |   |  |
|   | ۲   | 0   | 00      |           |     |         | 1     |       |   |   |  |

拠点を追加する場合は、追加する拠点の名称・払出IPアドレスを設定してください、 拠点を削除する場合は、削除する拠点にチェックするか払出IPアドレスを消去してく

VPN拠点最大数は30です。なおご利用のネットワークサービスの最大拠点数

13/16

VPN状態画面

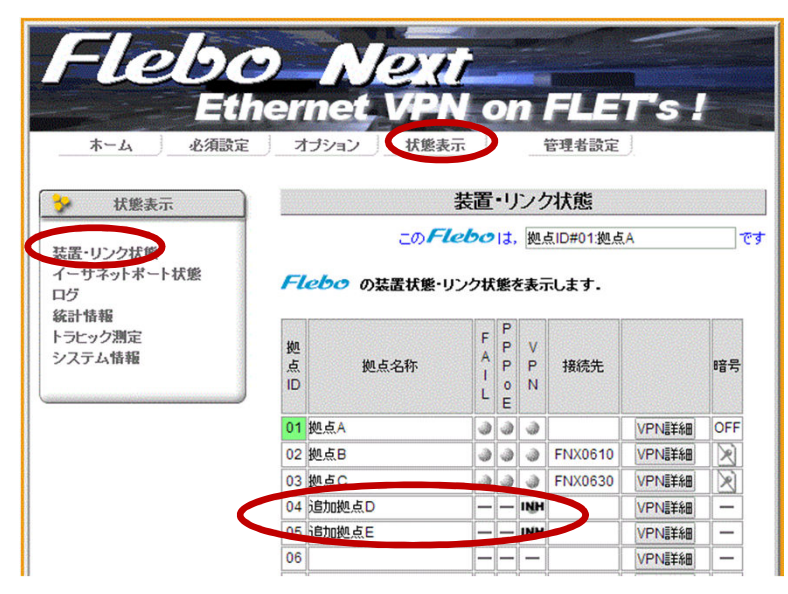

「状態表示」タブの「装置・リンク状態」で VPNの接続状態を確認すると 追加拠点D、Eについては、拠点情報が設 定されおりVPN接続は不可の状態ですが、 監視対象外(INH)となっています。

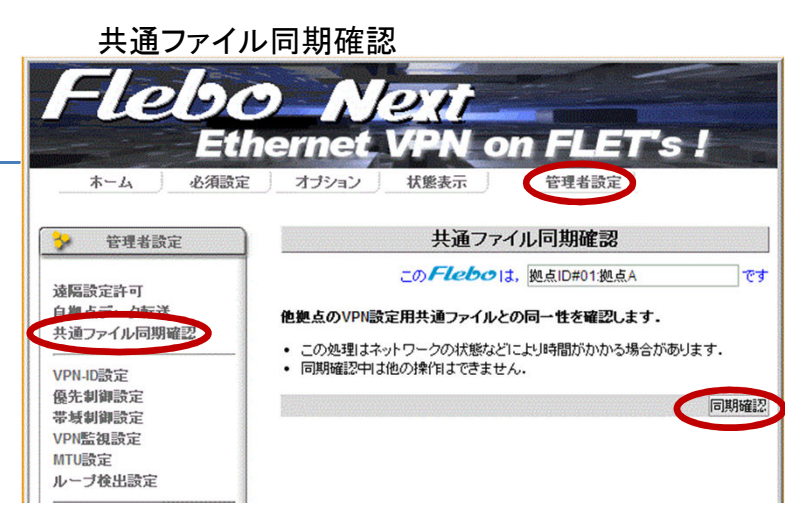

同期確認結果

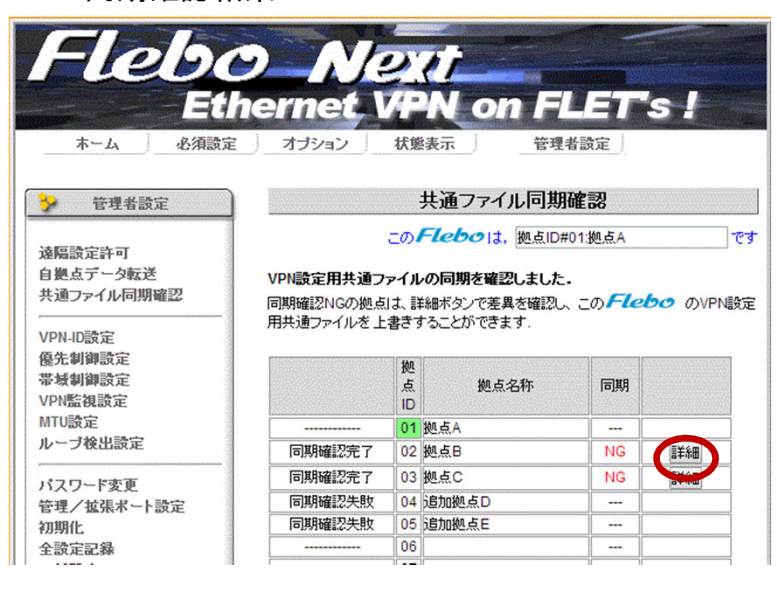

この時点では、直接編集を実施した拠点 A以外には追加拠点の情報は反映されて いません。

「管理者設定」タブの「共通ファイル同期 確認」を選択し、「同期確認」ボタンをク リックします。

追加拠点の情報を持たない、拠点B、Cで は同期がNGとなります。(共通ファイルが 同一で無い状態)

詳細ボタンをクリックすると、共通ファイルの差異が確認できます。

また、存在しない 追加拠点D、Eでは同期 確認そのものが「失敗」します。

14/16

同期確認詳細

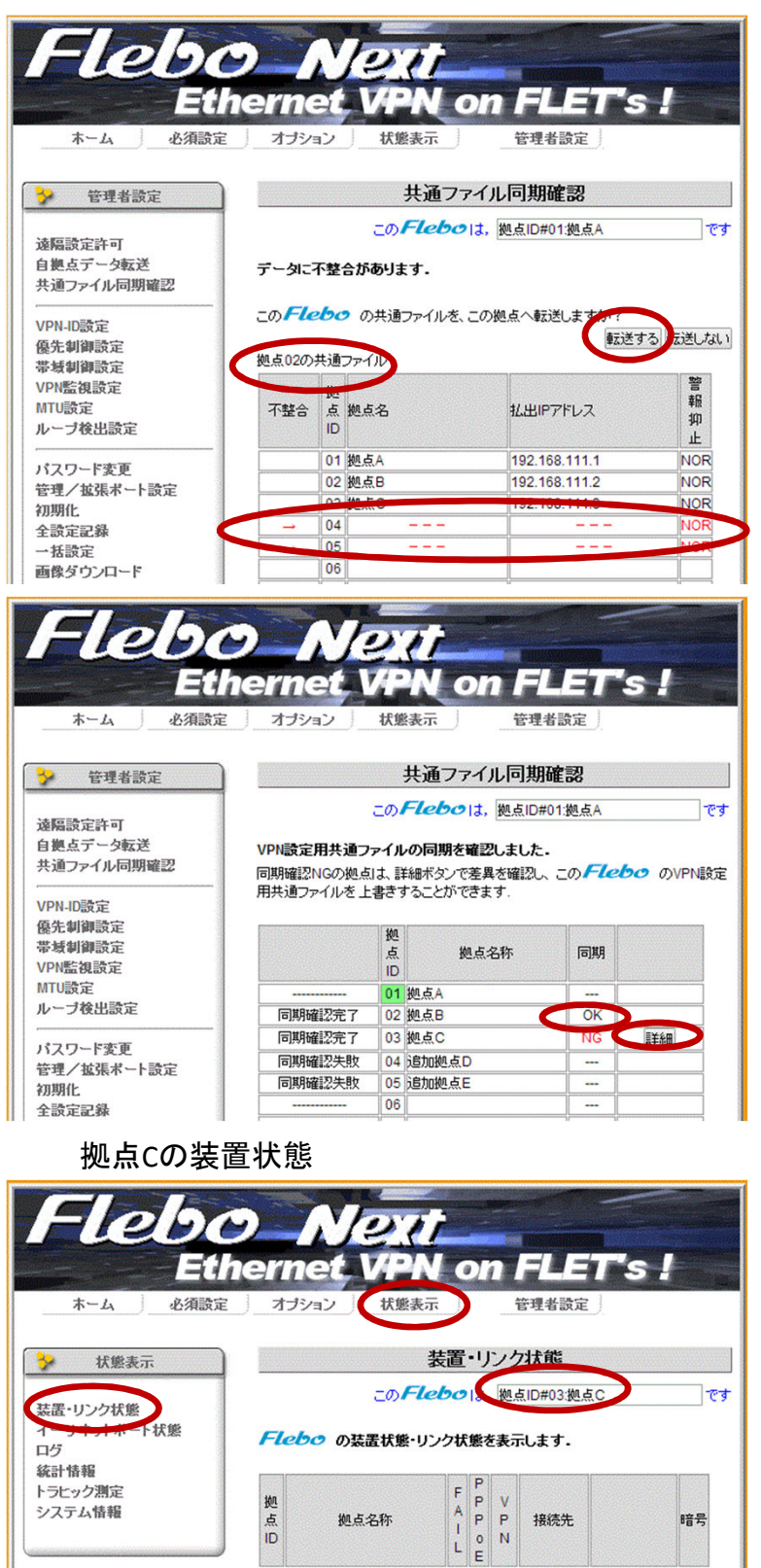

01 拠点A

02 拠点B

03 拠点0

06

04 追加拠点D

05 追加拠点E

FNX0630

FNX0610

333

- INH

**VPN**II¥&

VPNII

**VPNII羊術田** 

**VPN**書新聞

**VPN**書業細

**VPN**書新聞

X

De

OFF

\_

\_

拠点B(拠点ID 02)の共通ファイルとの差 異は

赤字の、拠点ID 04、05(追加拠点D,E)の 情報が無い事

を確認して「転送する」ボタンをクリックします。

転送が終了すると、同期確認画面に戻り 拠点Bとの同期がOKに変わります。

続いて 拠点Cの詳細情報を確認し、同様 に共通ファイルを転送する事で、拠点Cと の同期もOKになります。

共通ファイル同期確認後に、拠点Cの FNX0630で装置・リンク状態を確認すると

未工事の追加拠点D、Eの情報が VPN監 視無効で設定されている事が確認できま す。

## 設定手順く拠点の追加>

拠点Dを追加する手順です。

拠点B、C同様に必須設定タブ項目で
 ・拠点設定 拠点ID(04)/名称(拠点D)の設定
 ・PPPoE設定 PPPoE ID/パスワードの設定
 ・VPN設定 他拠点からダウンロード
 を実施します。

この時点で、既に拠点Dの設定がされている既存拠点A~CとVPN接続は確立します。

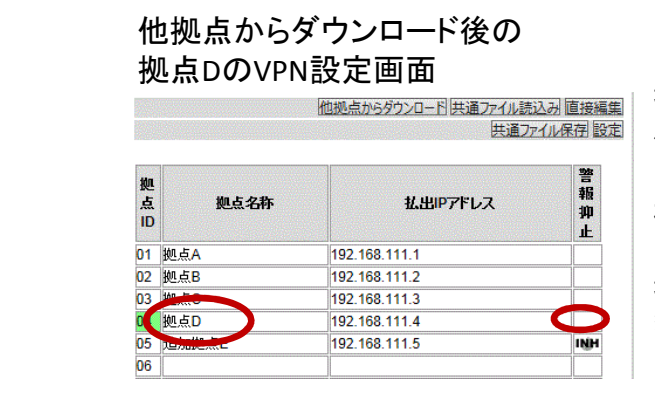

拠点名称、警報抑止の情報は 他拠点からダウンロードした情報では無く 自拠点に設定した情報になっています。 機器への設定/ダウンロード情報は

拠点名称:拠点D/追加拠点D 警報抑止:NOR(空欄)/INH

「管理者設定」タブの「自拠点データ転送」を実施すると他拠点における拠点Dの設定情報を 仮の設定(拠点名称=追加拠点D、警報抑止=INH)から本設定(拠点D、NOR)に上書き する事ができます。

自拠点データ転送後の拠点AのVPN設定画面

| Fleb             | O Ne                                                                                                    | 11                                                                                                    |                                 |
|------------------|----------------------------------------------------------------------------------------------------|----------------------------------------------------------------------------------------------------|---------------------------------|
| Et               | hernet VP                                                                                                    | N on FLET's                                                                                                    | 1                               |
| ホーム 必須設定         | 定 オブション 状態                                                                                                    | 表示    管理者設定                                                                                                    |                                 |
| → 必須設定           | )                                                                                                    | VPN設定                                                                                                    |                                 |
| 拠点設定             |                                                                                                    | Fleboは, 拠点ID#01:拠点A                                                                                                    | ল্য                             |
| PPPoE設定<br>VPN設定 | この <b>Flebo</b> IこVPN<br>他拠点からダウンロード・ま<br>ます。                                                                        | <b>を設定します。</b><br>も通ファイルから読込む・または直接編集                                                                                             | することができ                         |
|                  | した設定ファイルです。<br>・ VPN拠点最大数1300<br>が30未満の場合はそ<br>・ 拠点名称は、全角8文<br>・ 拠点名称に、「シング」<br>せん。<br>・ 「共通ファイル保存」を<br>・ 設定終了時は必ず「設 | です。なおご利用のネットワークサービス。<br>の拠点数が有効になります。<br>芋または半角英数16文字以内として下さ、<br>レコーテーション)、"(ダブルコーテーション<br>クリックすると共通ファイルを保存できます<br>定」をクリックしてください。 | の最大拠点数<br>, ).<br>小しは使用できま<br>- |
|                  |                                                                                                    | 他拠点からダウンロード 共通ファイル読                                                                                                    | 込み 直接編集                         |
|                  |                                                                                                    | 77.27                                                                                                    |                                 |
|                  | <ul><li>拠</li><li>点</li><li>拠点名称</li></ul>                                                                           | 払出IPアドレス                                                                                                    | 10000                           |
|                  |                                                                                                    |                                                                                                    | 警<br>報<br>抑<br>止                |
|                  | 01 拠点A                                                                                                    | 192.168.111.1                                                                                                    | 警<br>報<br>抑<br>止                |
|                  | 01 拠点A<br>02 拠点B                                                                                                    | 192.168.111.1<br>192.168.111.2                                                                                                    | 警<br>報<br>抑<br>止                |
|                  | 01 拠点A<br>02 拠点B<br>03 拠占C                                                                                           | 192.168.111.1<br>192.168.111.2<br>192.168.111.2                                                                                   | 警<br>報<br>加<br>止                |
|                  | 01 拠点A<br>02 拠点B<br>03 拠点C<br>04 拠点D                                                                                 | 192.168.111.1<br>192.168.111.2<br>192.168.111.3<br>192.168.111.3                                                                  | 警<br>報<br>抑<br>止                |

追加する拠点(拠点D)のFNX0630 のみの操作で作業は完了します。